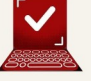

#### JLG SOFT - 2 BOULEVARD DE STRASBOURG - 31000 - TOULOUSE

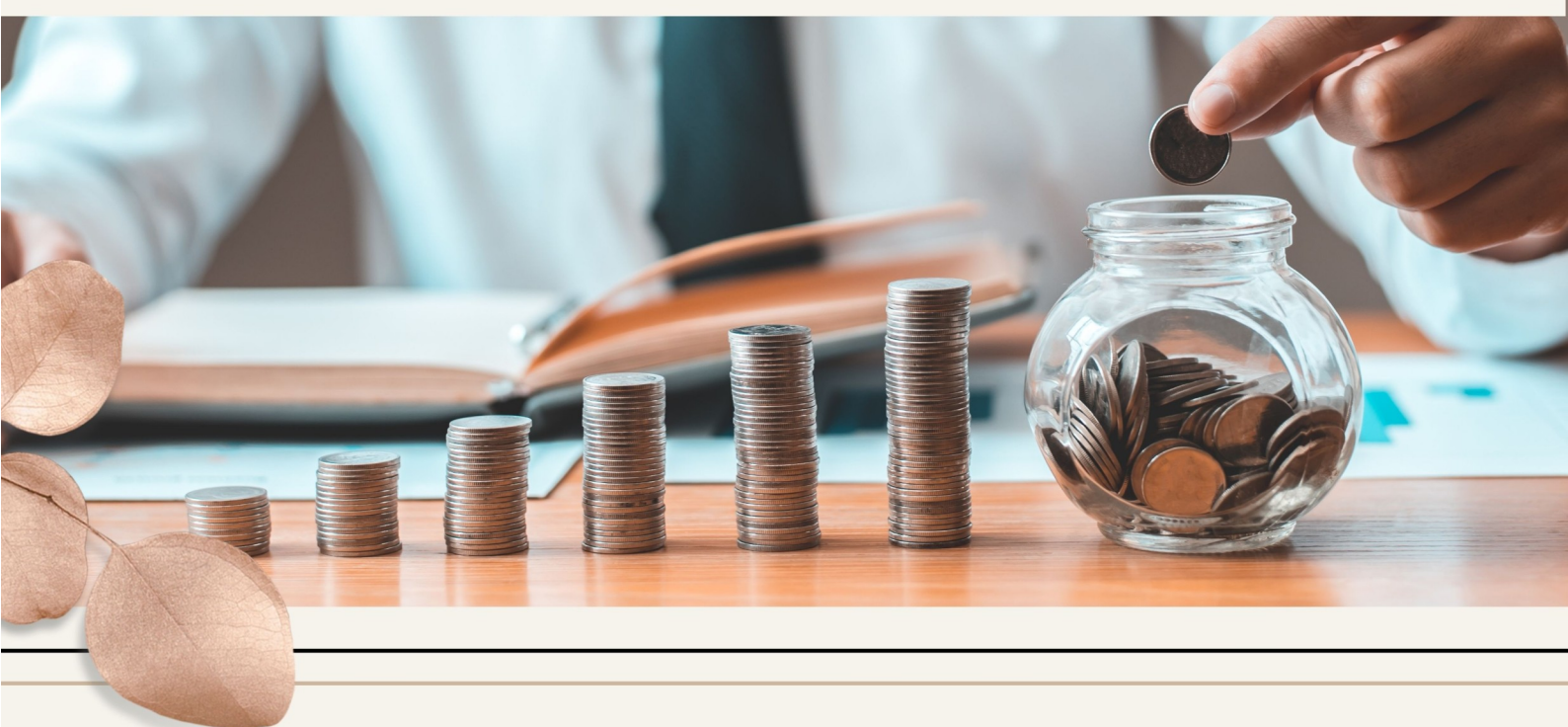

Comment gérer

# LES BUDGETS DES SPECTACLES

UN DOCUMENT RÉGIESPECTACLE

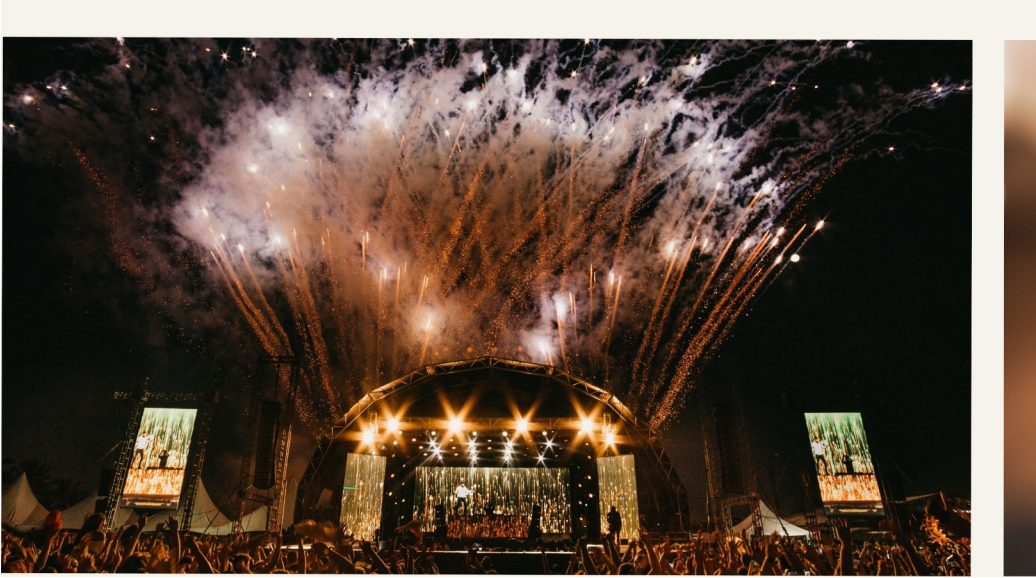

# PARAMÉTRAGE

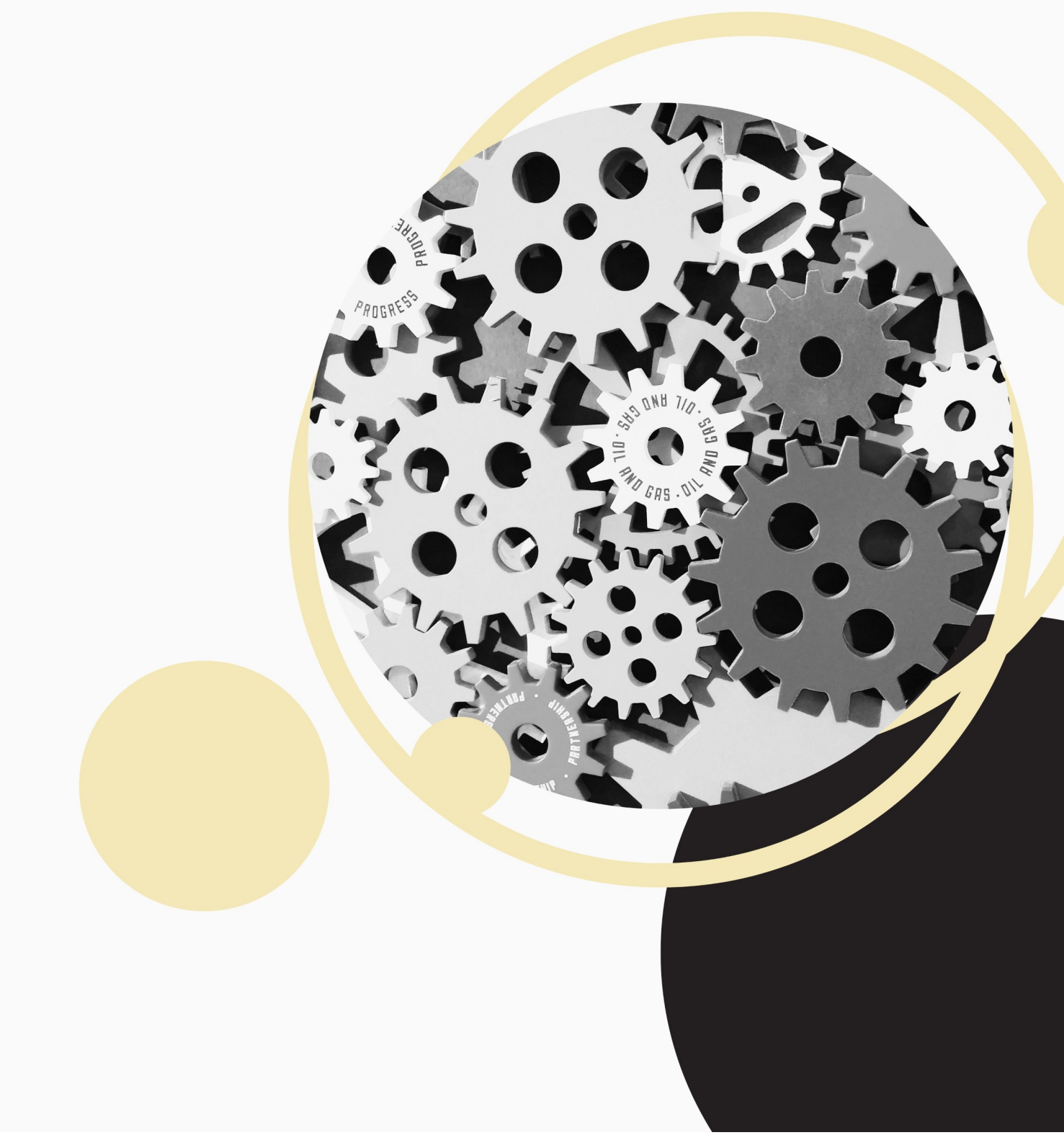

#### I – Activation de l'option budget d'un évènement / activité :

Activer l'option pour utiliser les fonctionnalités du nouveau budget :

- $\rightarrow$  Allez dans Outils > Options > Onglet « BDC Budget »
- $\rightarrow$  Cochez la case « Utiliser le nouveau budget » (UNB).

#### Paramétrage des champs liés au budget :

- → Allez dans Outils > Options > Onglet « BDC Budget »
- → Saisissez les champs dans l'encadré « Budgets ».
- $\rightarrow$  Cliquez sur « Enregistrer ».

#### Budgets

| 🔎 Utiliser le no  | uveau budge   | t         | Person     | nalisatio | n    |               |   |
|-------------------|---------------|-----------|------------|-----------|------|---------------|---|
| 🔎 Voir le total   | des envelopp  | es        | 🔎 Activ    | ve le rée | ł    |               |   |
| 🕅 Saisie en cha   | aine Envelopp | e Coût R  | éel        |           |      |               |   |
| Date de début     | Date de fin   |           | Envelopp   | e         | ŧ    | Description   | 7 |
| dim 01 sep 19     | mar 31 dé     | c 19      | 300        | 000,00 ¢  | Sai: | son 19-20 / 1 |   |
| mer 01 jan 20     | lun 31 aoi    | û 20      | 500        | 000,00€   | Sai: | son 19-20 / 2 |   |
|                   |               |           |            |           |      |               |   |
|                   |               |           |            |           |      |               |   |
|                   |               |           |            |           |      |               |   |
|                   |               |           |            |           |      |               |   |
|                   |               |           |            |           |      |               | _ |
|                   |               |           |            |           |      |               |   |
|                   |               |           |            |           |      |               | _ |
|                   |               |           |            |           |      |               | _ |
| Droits d'auteurs  | 0%            | Taux de   | remplissag | e 09      | %    |               |   |
| Prix moyen d'une  | place jeune   | public    |            | 0,0       | 0€   |               |   |
| Prix moyen d'une  | place tout p  | ublic     |            | 0,0       | 0€   |               |   |
| Le critère analyt | ique du speci | tacle est | tle 3 🔽    |           |      |               |   |
| Taux de charges   | patronales    |           | 0,00%      |           |      |               |   |
| Panier            | 7,23€         | Ticket-r  | epas       | 0,0       | 0€   |               |   |
| Repas             | 17,90€        | Nuit d'h  | ôtel       | 51,0      | 0€   |               |   |

#### II – Personnalisation de la fenêtre des budgets des spectacles :

Personnaliser les rubriques et sous-rubriques du budget :

- → Allez dans Outils > Options > Onglet « BDC Budget »
- $\rightarrow$  Cliquez sur le bouton « Personnalisation ».

Budgets

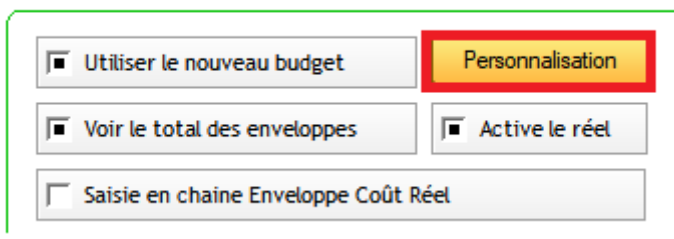

En création, le bouton de la disquette est remplacé par le bouton avec l'équerre.

Dans ce mode, on ne peut pas modifier la valeur des rubriques.

#### Modifier une rubrique générale :

Modifier une rubrique générale consiste à modifier :

- . Le nom de la rubrique
- . La couleur de la rubrique
- . La couleur du texte dans la rubrique
- . Le nombre de sous-rubriques

#### Pour ce faire :

→ Depuis le budget d'un spectacle en mode création, faites un clic droit dans la rubrique générale concernée.

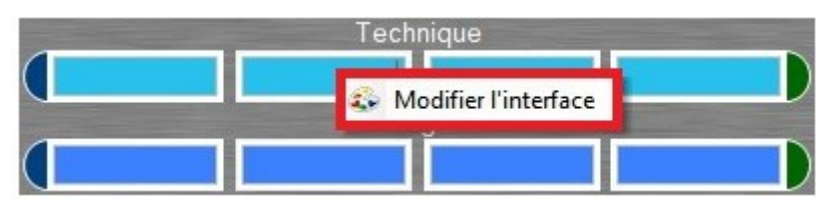

#### → Cliquez sur « Modifier l'interface ».

|                        | Rubrique générale |
|------------------------|-------------------|
| Nom de la Rubrique     | oût Technique     |
| Couleur de la rubrique |                   |
| Couleur du texte       |                   |
| Nombre de Sous Rubriqu | 13                |

#### $\rightarrow$ Saisissez vos modifications.

 $\rightarrow$  Cliquez sur « Valider ».

#### Modifier une sous-rubrique :

### Une sous-rubrique détaille dans la rubrique en question les coûts et les enveloppes destinées à cette sous-rubrique.

- $\rightarrow$  Accédez à Outils > Options > BDC Budget.
- $\rightarrow$  Cliquez sur « Personnalisation » dans la partie Budgets.
- $\rightarrow$  Sélectionnez la rubrique dans laquelle se trouve la sous-rubrique que vous voulez modifier.
- $\rightarrow$  Faites un clic droit sur la sous-rubrique en question et cliquez sur « Modifier l'interface ».
- $\rightarrow$  Modifiez le nom de la sous-rubrique, puis cliquez sur « Valider ».

#### Créer une nouvelle sous-rubrique :

- $\rightarrow$  Accédez à Outils > Options > BDC Budget.
- $\rightarrow$  Cliquez sur « Personnalisation » dans la partie Budgets.
- $\rightarrow$  Au niveau des 4 rectangles colorés, faites un clic droit.

→ Cliquez sur « Modifier l'interface ». La fenêtre de modification des sous-rubriques s'affiche.

 $\rightarrow$  Modifiez le nombre de sous-rubrique.

Quand on modifie le nombre de sous-rubriques pour en mettre moins que précédemment, ce sont toujours celles qui sont en bas de la table qui sont supprimées.

#### Autres recettes :

Cette rubrique est une rubrique supplémentaire pour spécifier des sous-rubriques supplémentaires, à la convenance de la structure.

#### <u>III – Droits utilisateurs :</u>

Par défaut, l'accès au budget a été verrouillé à tous les utilisateurs.

Affecter les droits d'accès au budget à un utilisateur :

- $\rightarrow$  Allez dans Outils > Options > Onglet « Groupe de travail »
- $\rightarrow$  Faites un clic droit sur la personne en question, et cliquez sur « Voir les droits ».
- $\rightarrow$  Cliquez sur l'onglet Budget.
- $\rightarrow$  Cochez la case « Budget spectacle ».
- $\rightarrow$  Faites votre choix sur les rubriques accessibles par cet utilisateur.
- $\rightarrow$  Cliquez sur « Enregistrer ».

#### Ainsi, trois types de droits peuvent être affectés à une personne :

- . Voir une rubrique
- . Voir toutes les rubriques
- . Ne voir aucune rubrique

## LE BUDGET DU SPECTACLE

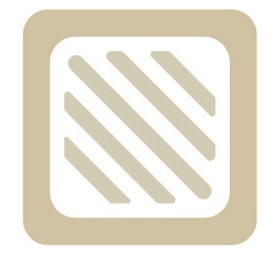

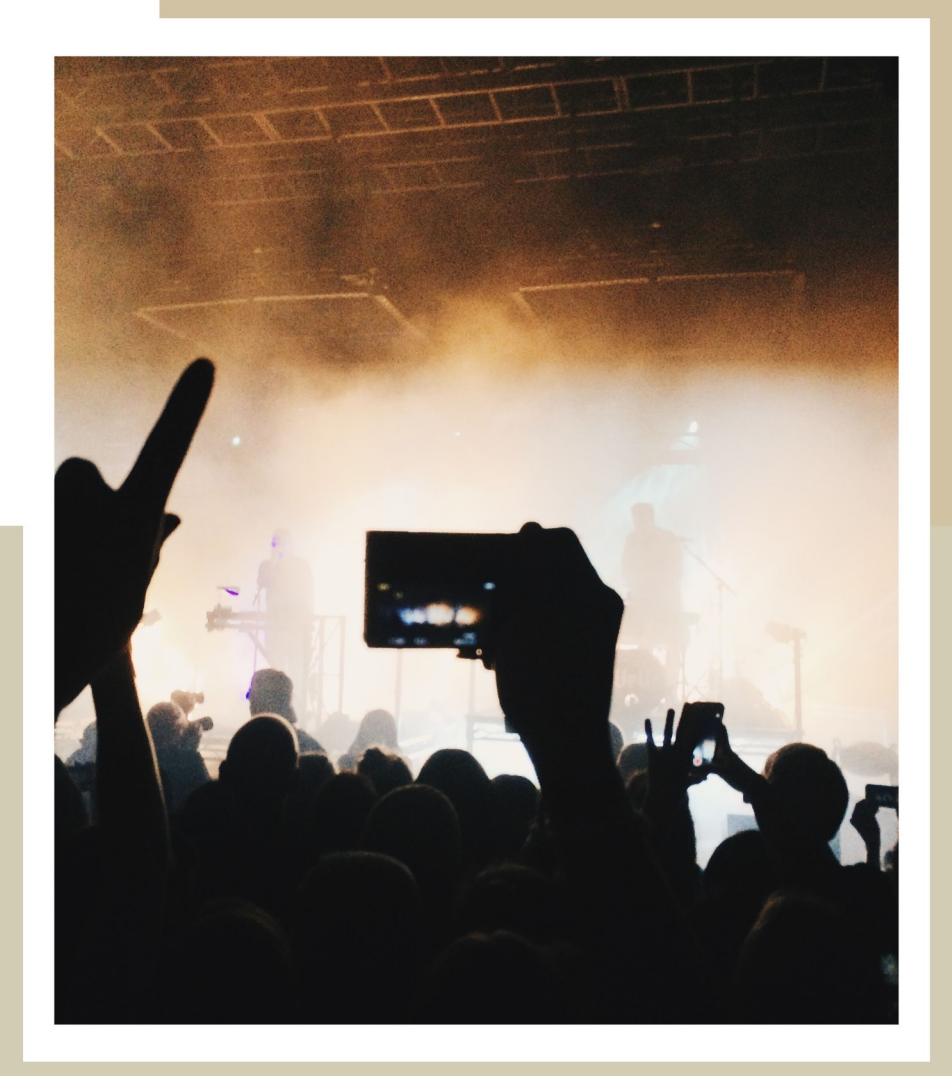

#### I - Gestion des budgets d'un spectacle :

Le budget d'un évènement ou d'une activité est accessible via la fiche spectacle ou activité (Onglet « Général » → Sous onglet « Outils »).

| )0€<br>)0€ |
|------------|
| 0€         |
|            |
|            |
| Cr1        |
| ст         |
| _          |
| _          |
| _          |
| _          |
| -          |
| -          |
| 3          |
|            |

#### Créer un nouveau budget :

1/ Cliquez sur le bouton « Nouveau ».

#### Ouvrir un budget pré-existant :

1/ Sélectionnez le budget correspondant dans la table.

2/ Cliquez sur le bouton « Ouvrir le budget ».

#### Supprimer un budget :

1/ Sélectionnez le budget correspondant.

2/ Faites un clic droit sur la ligne et sélectionnez « Supprimer ».

#### Copier – Coller un budget pré-existant :

1/ Sélectionnez le budget correspondant

2/ Faites un clic droit sur la ligne et sélectionnez « Copier »

- 3/ Faites un clic gauche sur une ligne libre et sélectionnez « Coller ».
- 4/ Choisissez de copier ou non les valeurs vers les nouvelles enveloppes.

#### II - Utilisation

#### Les Rubriques

Le budget d'un évènement / activité est composé de 7 rubriques générales. Chacune des rubriques possède 30 sous-rubriques, soit un total de 210 sous-rubriques. Les rubriques générales et les sous-rubriques de ce budget seront visibles sous forme de colonnes dans le **Budget des Spectacles** (Voir chapitre suivant).

Les totaux sont affichés en bas de la table. Il est donc par exemple possible d'afficher le total des « locations son » sur une saison, sur un mois ou sur 3 spectacles.

| 🙁 Bi | udget spectacle      |                          |                        |           |                    |                 |                    |              | - 🗆 🗙       |
|------|----------------------|--------------------------|------------------------|-----------|--------------------|-----------------|--------------------|--------------|-------------|
| 8    | Descrip<br>Analyti   | otion Prévisionnel       |                        | Exercice  | 2023               |                 | The Sec            | ond Skin t   | our 💾       |
| Nom  | bre de Tout Public   | 856 Cession Tout         | Public                 | Total ces | sions Tout Public  |                 | oût total cossions |              |             |
| Nom  | bre de Jeune Publi   | c 25 Cession Jeun        | e Public               | Total ces | sions Jeune Public |                 | out total cessions |              |             |
|      | Activer la calculatr | rice sur les coûts 🛛 🗔 C | acher Enveloppe et Res | te        |                    | Enveloppe       | Coût               | Reste        | Réel        |
|      |                      | Coût Transpo             | rt - Hébergei          | ment      |                    | 3 465,00 €      | 3 380,00 €         | 85,00 €      |             |
|      | Enveloppe            | Libellé                  | Coût                   | Reste     | Réel 🗍             | 7 200 00 6      | Coprod             | uction       | 7.000.00.6  |
| •    | 1 200,00 €           | Coût Transport Décor     | 1 115,00 €             | 85,00€    |                    | 1200,00 €       | Droits D'          | auteurs      | D           |
|      |                      | Coût Voyage              |                        |           |                    | 720.00€         | 720 00 €           |              | 720.00 €    |
|      | 450,00€              | Coût Déplacements        | 450,00€                |           |                    |                 | Massa S            | alariala     | e e         |
|      | 915,00€              | Coût Repas               | 915,00€                |           |                    | 12 650 00 6     |                    |              | 10 450 00 6 |
|      | 900,00€              | Coût Hébergement         | 900,00€                |           |                    | 15 050,00 €     | 10 450,00 €        | 5 200,00 E   | 10 450,00 € |
|      |                      | Coût Def Repas           |                        |           |                    |                 | Cout lec           | hnique       | s s         |
|      |                      | Coût Def Hébergement     |                        |           |                    | 12 562,00€      | 11 245,00 €        | 1 317,00 €   | 11 245,00 € |
|      |                      | ManouvelleColonne        |                        |           |                    |                 | Coût Comm          | unication    |             |
|      |                      |                          |                        |           |                    | 250,00€         | 100,00€            | 150,00€      | 100,00€     |
|      |                      |                          |                        |           |                    | -               | Autres (           | Coûts        |             |
|      |                      |                          |                        |           |                    |                 |                    |              |             |
|      |                      |                          |                        |           |                    | -               |                    |              |             |
|      |                      |                          |                        |           |                    | Dépenses        | 32 895,00 €        | Dép. réelles | 29 515,00 € |
|      |                      |                          |                        |           |                    |                 |                    |              | R e         |
|      | -                    |                          |                        |           |                    | Retrocession    |                    | Billetterie  | °           |
|      |                      |                          |                        |           |                    |                 | Autres re          | ecettes      |             |
|      |                      |                          |                        |           |                    |                 |                    |              | _ e         |
|      |                      |                          |                        |           | <b>_</b>           |                 |                    |              | 8           |
|      | 1 3 465 00 F         |                          | 3 380 00 €             | 85.00 F   | 0.00 €             | Total Enveloppe |                    |              | 37 847,00 € |
|      | mme 5465,00 €        |                          | 5 380,00 E             | 85,00 E   | 0,00 2             | Total Coût      | 32 895,00 €        | Total Réel   | 29 515,00 € |
| -    | Ê                    |                          |                        |           | 59                 | Reste Coût      | 4 952,00 €         | Reste Réel   | 8 332,00 €  |

Masquer les enveloppes et reste des sous-rubriques :

1/ Cochez l'option

Cacher Enveloppe et Reste

Info : Les rubriques et sous-rubriques relatives aux prévisionnels et reste seront masquées. Seules resteront les rubriques et sous-rubriques relatives aux montants réels et engagés.

| Analytique                    |                      |                      | Exercice | 2023               |    | The Second Skill Cour               |         |
|-------------------------------|----------------------|----------------------|----------|--------------------|----|-------------------------------------|---------|
| ore de Tout Public 85         | 6 Cession Tout Publi | c                    | Total ce | ssions Tout Public |    |                                     |         |
| ore de Jeune Public 2         | 5 Cession Jeune Pu   | blic                 | Total ce | ssions Jeune Publ  | ic | Cout total cessions                 |         |
| ctiver la calculatrice sur le | es coûts 🖌 🖌 Cache   | r Enveloppe et Reste |          |                    |    | Coût R                              | éel     |
| Coi                           | ût Transport         | - Hébergem           | ent      |                    | V  | Coût Transport - Hébergement        |         |
| Libellé                       | Coût                 | Réel                 | Notes    | Nh BDC             | 궈  |                                     | 000.000 |
| Coût Transport Décor          | 1 115 00 €           |                      |          | 10000              | -  | Droite Disuteurs                    | 00,00   |
| Coût Voyage                   | 1110,000             |                      |          |                    |    | Droits D auteurs                    |         |
| Coût Déplacements             | 450,00€              |                      |          |                    |    | 720,00€                             | 20,00   |
| Coût Repas                    | 915,00€              |                      |          |                    |    | Masse Salariale                     |         |
| Coût Hébergement              | 900,00€              |                      |          |                    |    | 10 450,00 € 10 4                    | 50,00   |
| Coût Def Repas                |                      |                      |          |                    |    | Coût Technique                      |         |
| Coût Def Hébergement          |                      |                      |          |                    |    | 11 245,00 € 11 2                    | 45,00   |
| MaNouvelleColonne             |                      |                      |          |                    |    | Coût Communication                  |         |
|                               |                      |                      |          |                    |    | 100,00€                             | 00,00   |
|                               |                      |                      |          |                    |    | Autres Coûts                        |         |
|                               |                      |                      |          |                    |    |                                     |         |
|                               |                      | 2                    |          |                    |    | Dépenses 32 895,00 € Dép. réelles 2 | 9 515,0 |
|                               |                      |                      |          |                    |    |                                     |         |
|                               |                      |                      | -        |                    |    | Rétrocession Billetterie            |         |
|                               |                      | 2                    |          |                    |    | Autres recettes                     |         |
|                               |                      |                      |          | Baran              | -  |                                     |         |
| <b>▲</b>                      | 2 200 00 6           | 0.00.5               |          | •                  |    |                                     |         |
|                               | 3 380,00 €           | 0,00€                |          |                    |    |                                     |         |

#### Créer le budget d'un spectacles

Les valeurs doivent être saisies dans la sous-rubrique de chaque rubrique générale. L'addition s'effectue automatiquement.

#### Saisir une valeur dans une sous-rubrique :

1/ Cliquez sur la cellule correspondante et rentrez les valeurs. L'addition s'effectue automatiquement dans la rubrique générale.

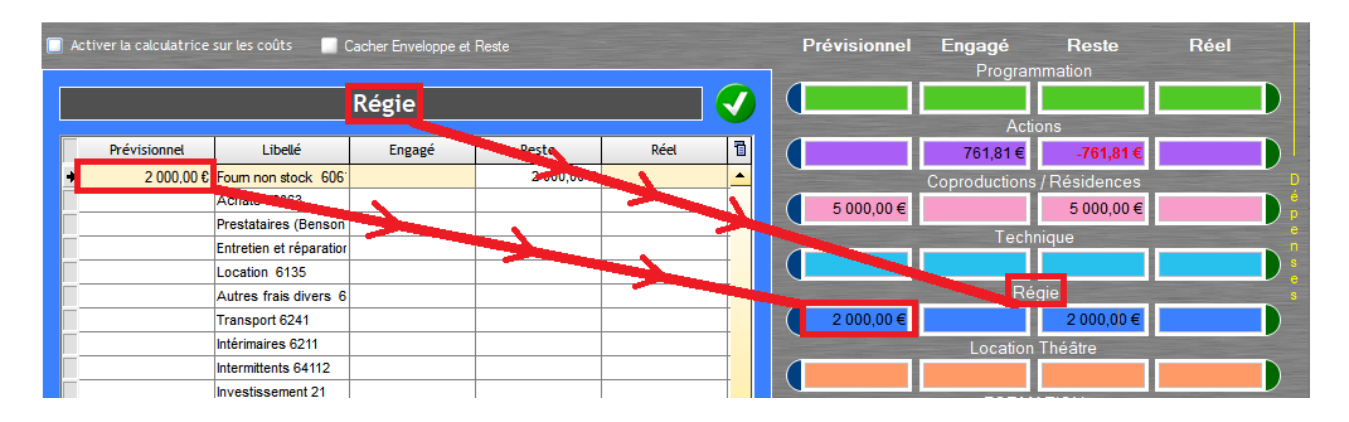

#### Activer la calculatrice :

1/ Cochez l'option « Activer la calculatrice ».

Info : s'il y a déjà un chiffre dans la case, la calculatrice le garde en mémoire pour faciliter le calcul pour l'utilisateur. Cela permet d'ajouter un nouveau montant sans avoir à supprimer l'ancien.

|              | C      | Copr     | oduo   | tior | ns / I | Réside  | nces                    |      | C |
|--------------|--------|----------|--------|------|--------|---------|-------------------------|------|---|
| Prévisionnel |        | Libe     | ellé   |      | Enga   | agé     | Reste                   | Réel | ī |
| 5 000,00     | E Copr | oductio  | n 6113 |      | 900    | ),00€ 📷 | <mark>4 100,00 €</mark> |      |   |
|              | Ré     |          |        |      |        | 000     |                         |      |   |
| Hé           |        |          |        | 900  |        |         |                         |      |   |
|              | Re     | 7        | 8      | 0    | ,      | CE      |                         |      |   |
|              | Tax    | <u> </u> | _      |      | Ĺ      |         |                         |      |   |
| <u> </u>     | Re     | 4        | 5      | 6    | х      | +/-     |                         |      |   |
|              | Ca     |          |        |      |        |         |                         |      |   |
|              | Lo     | 1        | 2      | 3    | -      |         |                         |      |   |
|              | Au     |          |        |      |        | =       |                         |      |   |
|              | Inte   |          | 0      | ,    | +      |         |                         |      |   |
| in Col       | _      |          |        |      |        | 100 C   |                         |      |   |

#### Note

Une colonne « Note » complète les sous-rubriques. Il est possible d'apporter des commentaires sur chacune des sous-rubriques.

| Coproductions / Résidences |         |      |                   |  |   |  |  |  |
|----------------------------|---------|------|-------------------|--|---|--|--|--|
| Libellé                    | Engagé  | Réel | Notes             |  | 7 |  |  |  |
| Coproduction 6113          | 900,00€ |      | Je note des infos |  | - |  |  |  |
| Résidences 6113            |         |      |                   |  |   |  |  |  |

Info : chaque cellule « Note » est limitée à 50 caractères.

#### Verrouillage et déverrouillage d'une valeur dans le budget d'un spectacle Verrouiller une valeur d'un budget du spectacle :

1/ Dans le budget d'un spectacle, sélectionnez la rubrique générale dans laquelle se trouve la valeur d'une sous-rubrique que vous souhaitez verrouiller.

2/ Faites un clic droit sur la valeur que vous souhaitez verrouiller.

3/ Cliquez sur

| a vai | cal que tous sounaitez terro |
|-------|------------------------------|
| -     | Verrouiller la ligne         |
| -     | Déverrouiller la ligne       |
| •     | Voir bon de commande associé |

4/ Saisissez le login et le mot de passe de votre signature électronique (Pour créer une signature électronique, regardez à la page « éditeur de login » du manuel en ligne). Info : si dans un budget, une valeur est verrouillée, elle apparaîtra en gras. Info : dans le budget d'un spectacle, vous avez la possibilité de verrouiller une case sans qu'il y ait de valeur dans cette case (dans ce cas, la valeur de la case en question est de zéro). Si vous verrouillez une case, sans qu'il y ait une valeur indiquée dessus, elle se colorera en gris.

| Coût Communication |                    |         |          |          |       |        |   |  |  |
|--------------------|--------------------|---------|----------|----------|-------|--------|---|--|--|
| Enveloppe          | Libellé            | Coût    | Reste    | Réel     | Notes | Nb BDC | Τ |  |  |
|                    | Coût Communication |         |          |          |       |        |   |  |  |
|                    | Affiches           | 450,00€ | -450,00€ | 450,00 € |       |        |   |  |  |
|                    | Publication Presse |         |          |          |       |        |   |  |  |
|                    | Flyers Leaflets    |         |          |          |       |        |   |  |  |
|                    | Goodies            |         |          |          |       |        |   |  |  |
|                    |                    |         |          |          |       |        |   |  |  |
|                    |                    |         |          |          |       |        |   |  |  |
|                    |                    |         |          |          |       |        |   |  |  |
| <u> </u>           |                    |         |          |          |       |        |   |  |  |
|                    |                    |         |          |          |       |        |   |  |  |
|                    |                    |         |          |          |       |        |   |  |  |
|                    |                    |         |          |          |       |        |   |  |  |
|                    |                    |         |          |          |       | -      |   |  |  |
|                    |                    |         |          |          |       |        |   |  |  |
|                    |                    |         |          |          |       |        |   |  |  |
|                    |                    |         |          |          |       | -      | - |  |  |
|                    |                    |         |          |          |       |        | 2 |  |  |
|                    |                    |         |          |          |       |        |   |  |  |
|                    |                    |         |          |          |       |        | - |  |  |
| -                  |                    |         |          |          |       |        | 1 |  |  |
|                    |                    |         |          |          |       |        |   |  |  |
| omme 0,00          | €                  | 450,00€ | -450,00€ | 450,00€  |       |        |   |  |  |

#### Déverrouillage d'une valeur d'un budget de spectacle :

1/ Dans le budget d'un spectacle, sélectionnez la rubrique générale dans laquelle se trouve la valeur d'une sous-rubrique que vous voulez déverrouiller.

2/ Faites un clic droit sur la valeur que vous souhaitez déverrouiller.

3/ Cliquez sur

|   | Verrouiller la ligne         |
|---|------------------------------|
| - | Déverrouiller la ligne       |
| ۲ | Voir bon de commande associé |

4/ Saisissez le login et le mot de passe de votre signature électronique (Pour créer une signature électronique, regardez à la page « éditeur de login » du manuel en ligne). La valeur est déverrouillée.

#### Les informations générales du budget d'un évènement / activité Afficher les informations générales d'un budget :

- 1/ sélectionnez le champ de n'importe quelle rubrique générale.
- 2/ Cliquez sur l'icône

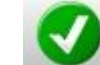

|   |              | Te                  | chnique | Informations<br>du budget | générales |   |   |
|---|--------------|---------------------|---------|---------------------------|-----------|---|---|
| Γ | Prévisionnel | Libellé             | Engagé  | Reste                     | Réel      | 1 | 7 |
| ł |              | Intermittents 64112 |         |                           |           | _ | • |

#### Masquer les informations générales du budget :

1/ Sélectionnez le champ de n'importe quelle rubrique générale.

#### Calculer la recette billetterie :

1/ Cliquez sur pour saisir les valeurs par défaut.

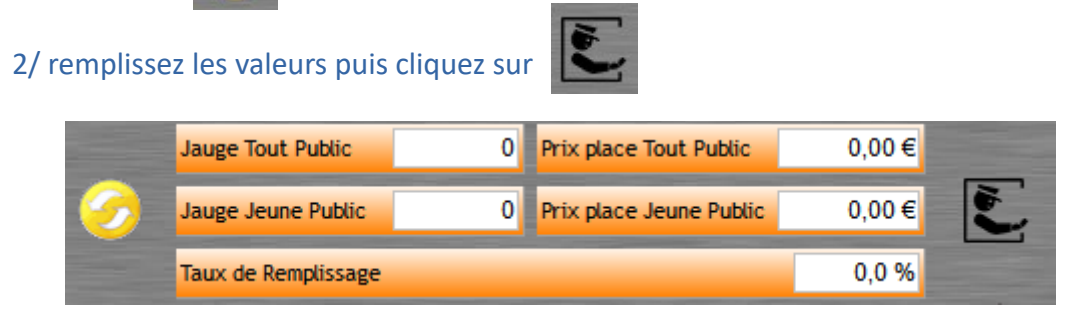

Info : le résultat est saisi dans le champ « Billetterie ».

Info : Le calcul utilisé pour mesurer la recette de la billetterie est le suivant : ((( Nombre de représentations x Jauge) / 100) x Taux de remplissage) x Prix moyen d'une place.

#### Calculer les droits d'auteurs :

1/ Cliquez sur pour calculer les droits d'auteurs.

2/ Choisissez la rubrique générale puis la sous-rubrique sur laquelle est affectée le calcul.

Pourcentage des droits d'auteurs : 0%

Info : pensez à cliquer sur la disquette pour enregistrer les modifications.

#### La personnalisation des rubriques et sous-rubriques

Il est possible de personnaliser :

- . Le libellé des rubriques générales.
- . La couleur des rubriques générales.
- . Le nombre de sous-rubriques.
- . Le libellé des sous-rubriques.

#### Voir le grand chapitre précédent « Paramétrage ».

# LE BUDGET DES SPECTACLES

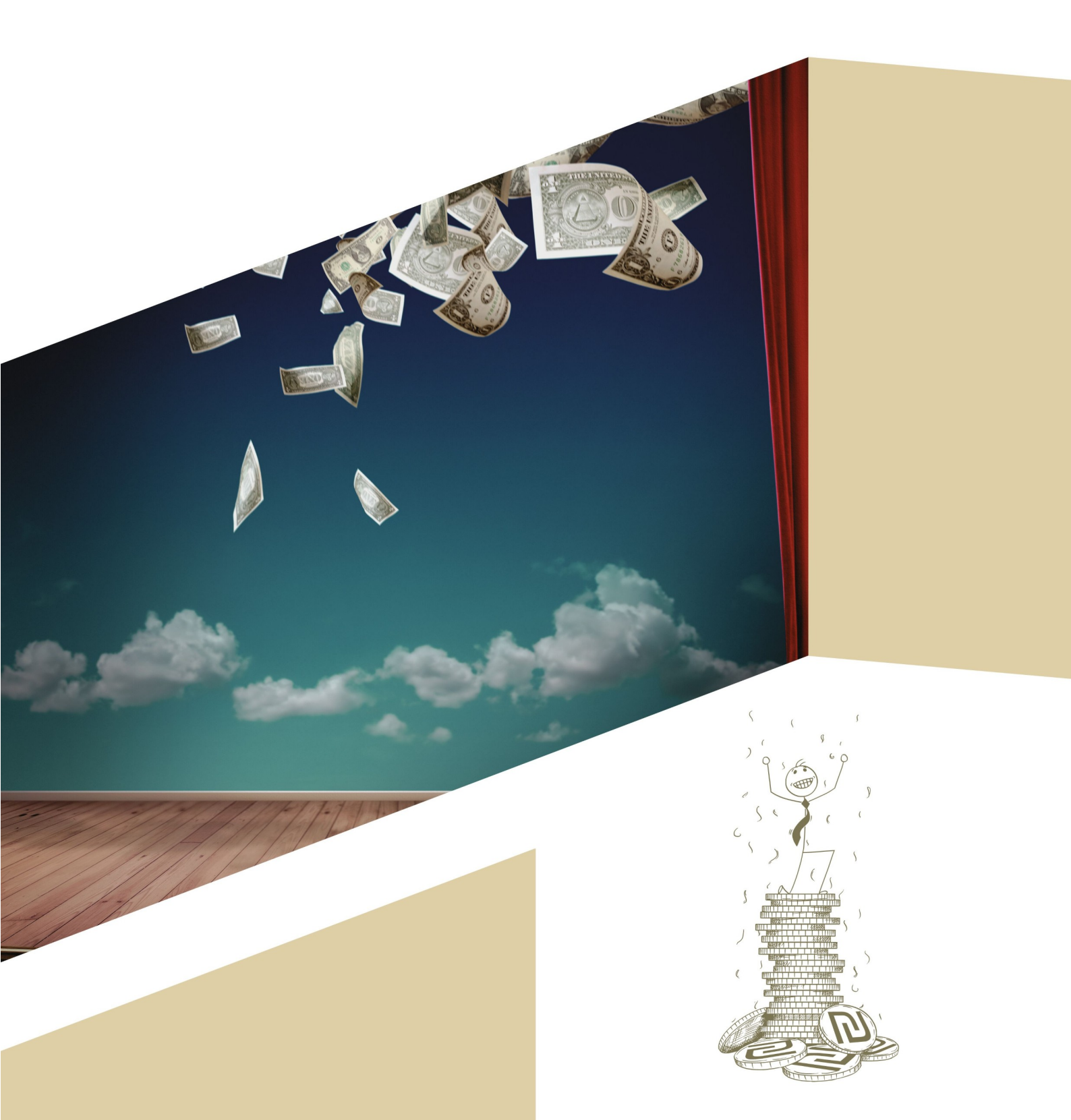

Le budget des spectacles est une table générale regroupant tous les budgets des évènements et activités de la structure. C'est un tableau qui sert de consultation : on ne peut modifier des données dans cette table, sauf en double cliquant sur une ligne et en accédant à la fiche spectacle ou activité afférente à cette ligne, ou en faisant un clic droit pou accéder au budget du spectacle en question.

La table présente une ligne par budget créé. Un spectacle peut avoir plusieurs budgets dans sa fiche : un budget prévisionnel par exemple où l'on fait une estimation de ce qui va être déboursé, et un budget réel, spécifiant les coûts de ce qui a déjà été dépensé.

| Ordre | Date du premier y<br>spectacle | Artiste 🌱                  | 118 budgets<br>spectacles                       | Type<br>d'activité | TVA Bile                                  | etterie 🤇 | Engagé - •<br>Programmation | Engagé - Actions 🔍 | Engagé -<br>Coproductions / %<br>Résidences | Pré 1 |
|-------|--------------------------------|----------------------------|-------------------------------------------------|--------------------|-------------------------------------------|-----------|-----------------------------|--------------------|---------------------------------------------|-------|
| 36    | sam. 30 nov. 19                | Pole cirque Nexon          | Futuro antiquo                                  | Cirque             | e Server                                  |           |                             |                    | in a second second                          | -     |
| 37    | mar. 03 déc. 19                | La belle meuniere          | Securilif                                       | Theâtre            |                                           |           |                             |                    |                                             |       |
| 38    | jeu. 05 déc. 19                | Roberto Negro              | Celui qui transporte des oeufs                  | Musique            |                                           |           |                             |                    |                                             |       |
| 39    | lun. 09 déc. 19                | Cie Rodisio                | Piccoli                                         | Spectade           |                                           |           |                             |                    |                                             |       |
| 40    | jeu. 12 déc. 19                | Turak Theatre              | Incertain mr Tokbar                             | Theâtre            |                                           |           |                             |                    |                                             |       |
| 41    | lun. 16 déc. 19                | Le Maxiphone               | Vin chaud et papillottes                        | Musique            |                                           |           |                             |                    |                                             |       |
| 42    | mar. 17 déc. 19                | Olivier Martin=Salvan      | Jacqueline Ecrits d'art brut                    | Theâtre            |                                           |           |                             |                    |                                             |       |
| 43    | jeu. 19 déc. 19                | CCN de Grenoble            | Celui qui tombe                                 | Danse              |                                           |           |                             |                    |                                             |       |
| 44    | mer. 01 jan. 20                | Regie 2020                 | Régie Brive 2020                                | Actions            |                                           |           |                             |                    |                                             |       |
| 45    | mer. 01 jan. 20                | Regie 2020                 | Régie Tulle 2020                                | Actions            |                                           |           |                             |                    |                                             | -     |
| 46    | lun. 06 jan. 20                | Bottom theatre             | Gretel et Hansel                                | Jeune Public       |                                           |           |                             |                    |                                             |       |
| 47    | lun. 06 jan. 20                | Bottom theatre             | Gretel et Hansel                                | Jeune Public       |                                           |           |                             |                    |                                             |       |
| 48    | lun. 06 jan. 20                | Bottom theatre             | Gretel et Hansel                                | Jeune Public       |                                           |           |                             |                    |                                             |       |
| 49    | mar. 07 jan. 20                | Jean-Baptiste André        | Millefeuille                                    | Cirque             |                                           |           |                             |                    |                                             |       |
| 50    | mar. 07 jan. 20                | Jean-Baptiste André        | Millefeuille                                    | Cirque             |                                           |           |                             |                    |                                             |       |
| 51    | mer. 08 jan. 20                | Cie Hervé Koubi            | Odyssey                                         | Spectade           |                                           |           |                             |                    |                                             |       |
| 52    | jeu. 09 jan. 20                | MA Compagnie -Marc lacourt | La serpillère de Monsieur Mutt                  | Danse              |                                           |           |                             |                    |                                             |       |
| 53    | jeu. 09 jan. 20                | MA Compagnie -Marc lacourt | La serpillère de Monsieur Mutt                  | Danse              |                                           |           |                             |                    |                                             |       |
| 54    | sam. 11 jan. 20                | Turak Theatre              | Parades nuptiales et<br>Chaussure(s) à son pied | Theâtre            |                                           |           |                             |                    |                                             |       |
| 55    | lun. 13 jan. 20                | Christian RIZZO            | Sakinan                                         | Danse              |                                           |           |                             |                    |                                             |       |
| 56    | jeu. 16 jan. 20                | Le GdRA                    | Selve                                           | Theâtre            | in an an an an an an an an an an an an an |           |                             |                    |                                             |       |
| 57    | mar. 21 jan. 20                | Art Deko                   | Art Deko                                        | Musique            |                                           |           |                             |                    |                                             |       |
| 58    | mar. 21 jan. 20                | Leila Martial              | Warm Canto                                      | Musique            |                                           |           |                             |                    |                                             |       |
| 59    | mar. 21 jan. 20                | Leila Martial              | Warm Canto                                      | Musique            |                                           |           |                             |                    |                                             |       |
| 60    | jeu. 23 jan. 20                | You                        | You                                             | Musique            |                                           |           |                             |                    |                                             |       |
| 61    | jeu. 23 jan. 20                | You                        | You                                             | Musique            |                                           |           |                             |                    |                                             |       |
| 62    | jeu. 23 jan. 20                | Mox Quartet                | Mox Quartet                                     | Musique            |                                           |           |                             |                    |                                             |       |
| 63    | ven. 24 jan. 20                | isabel sorling             | isabel sorling                                  | Musique            |                                           |           |                             |                    |                                             |       |
| 64    | ven. 24 jan. 20                | Imperial Orpheon           | Imperial Orpheon                                | Musique            |                                           |           |                             |                    |                                             |       |
| 65    | sam. 25 jan. 20                | christophe rieger          | christophe rieger                               |                    |                                           |           |                             |                    |                                             |       |
| 66    | mar. 28 jan. 20                | Laurent Dehors Trio        | Laurent Dehors Trio                             | Musique            |                                           |           |                             |                    |                                             | -     |

Le total de chaque colonne apparaît en bas de la table. La boîte à outils regroupe les outils de filtrage et d'affichage.

La première des choses à mettre dans les budgets des spectacles, c'est faire apparaître la colonne « Description du budget ». Cela servira à faire apparaître le budget et voir à quoi correspond ce budget.

Faire apparaître la colonne « Description du budget » dans le budget des spectacles :

 $\rightarrow$  Survolez la boîte à outils

 $\rightarrow$  Dans le dernier volet « Affichage Rubriques Standards », cochez « Description Budget ».

La fourchette de dates qui apparaît en haut du document correspond aux spectacles qui ont lieu (lignes de planning sources d'évènements) entre ces dates, se situant dans les fiches spectacle.

#### I – Fonctionnement de la table :

Ouvrir la fiche d'un évènement :

. Double cliquez sur la ligne de l'évènement.

#### Ouvrir la fiche « Budget du spectacle » :

- . Faites un clic droit sur la ligne de l'évènement.
- . Cliquez sur « Voir le budget du spectacle »

OU

. Sélectionnez la ligne intéressée et cliquez sur l'icône avec l'oeil.

Ainsi, si un utilisateur veut établir le budget réel d'un spectacle, il a deux solutions :

- . Soit il créé deux budgets dans sa fiche spectacle : un prévisionnel et un réel.
- . Soit il renseigne les colonnes « Réel » de son budget du spectacle.

#### Trier les budgets par ordre croissant ou décroissant :

. Faites un clic gauche sur le titre d'une colonne (fonctionnement de toutes les tables de RS).

#### Appliquer un filtre de valeur :

Appliquer un filtre de valeur n'est valable que sur les colonnes présentant une loupe. Ce sont donc les colonnes ayant des valeurs en euros.

. Faites un clic droit sur la loupe du titre d'une colonne.

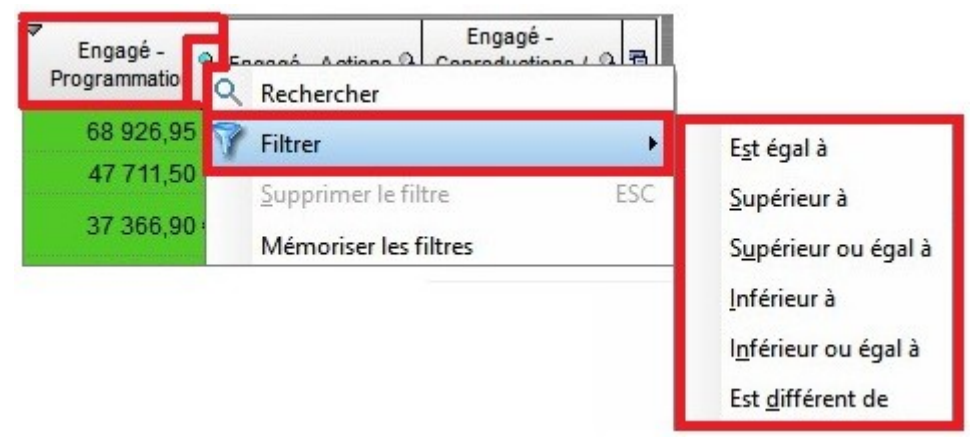

#### Créer un graphique du budget des spectacles :

- . Sélectionnez les lignes et les colonnes intéressés (max 52 lignes).
- . Faites un clic droit sur le bouton de la table dans le coin supérieur droit.
- . Cliquez sur « Graphique ».

#### Saisir ou modifier une valeur dans le budget d'un évènement / activité :

- . Faites un clic droit sur la sous-rubrique à saisir.
- . Cliquez sur « Modifier ou consulter le budget du spectacle ».
- . Saisissez la valeur.
- . Tapez sur la touche « Entrée » du clavier.

#### <u>II – La boîte à outils :</u>

La boîte à outils est composée de trois volets :

#### . Filtres et impressions :

Ce volet permet d'afficher, de trier et d'imprimer des budgets des évènements. Il est ainsi possible d'afficher dans la même table le budget des activités et des évènements.

Pour l'utilisation des filtres, il est vivement conseillé d'utiliser le filtre « Groupe de spectacles » et non les filtres chronologiques. Dans ce mode, l'affichage de la table est plus rapide.

<u>. Mettre en évidence le titre des fiches spectacles auxquels correspondent les budgets :</u>

Faire apparaître le titre des fiches spectacles auxquels correspondent les budgets, on appelle cela « la rupture ».

1/ Dans la boîte à outils, volet « Filtres et impressions », cochez la case « Activer la rupture ».

#### . Activer le filtre analytique :

1/ Renseignez le code analytique souhaité dans le volet « Filtres et impressions » de la boîte à outils.

#### <u>. Trier par groupes d'évènements :</u>

1/ Dans la boîte à outils, volet « Filtres et impressions », sélectionnez le groupe d'évènements ou activités que vous souhaitez via le volet déroulant « Groupe ».

### A noter que depuis l'icône avec l'étoile, vous avez la possibilité de créer et gérer vos groupes d'évènements.

#### <u>. Actualiser le budget des spectacles :</u>

1/ Faites vos choix de filtres.

2/Dans la boîte à outils, volet « Filtres et impressions », cliquez sur l'icône en cercle avec les deux flèches.

### <u>. Afficher les budgets des fiches spectacles présentant au moins une ligne de planning ayant une description source d'évènement :</u>

1/ Dans la boîte à outils, volet « Filtres et impressions », cochez la case « Descriptions sources d'évènements ».

#### . Imprimer le budget des spectacles :

1/ Dans la boîte à outils, volet « Filtres et impressions », sélectionnez la taille d'impression (il s'agit de la taille de la police d'écriture), puis cliquez sur « A3 »

#### . Trier les évènements par ordre chronologique :

1/ Dans la boîte à outils, volet « Filtres et impressions », cochez « Tri sur dates chronologiques ».

#### <u>. Trier par période :</u>

1/ Dans la boîte à outils, volet « Filtres et impressions », cochez la case « Filtre période ».

2/ La table à côté de l'option indique les dates et les montants des enveloppes par période.

| Date de début | Date de fin   | Enveloppe    | Description    | 1 |
|---------------|---------------|--------------|----------------|---|
| dim 01 sep 19 | mar 31 déc 19 | 300 000,00 € | Saison 19-2071 | * |
| mer 01 jan 20 | lun 31 aoû 20 | 500 000,00 € | Saison 19-2072 |   |
|               |               |              |                |   |
|               |               |              |                |   |
|               |               |              |                | - |

Cette table est très pratique : elle permet de renseigner des enveloppes, c'est à dire les moyens, suivant plusieurs périodes pour la structure.

→ En sélectionnant une ligne du tableau dans la boîte à outil sur ce volet, l'enveloppe en bas se mets directement à jour suivant l'enveloppe sélectionnée.

Pour modifier ces enveloppes, il faut aller dans Outils  $\rightarrow$  Options  $\rightarrow$  BDC Budget, et modifier les enveloppes, leur nom et leurs dates sur la table directement.

3/ Il est possible d'apposer un second filtre de date via la table générale :

L'enveloppe période est saisie automatiquement. Elle est retrouvée grâce à la date de début du filtre période. Une alerte non bloquante indique si les dates de début et de fin ne sont pas identiques. Sous la table générale, on retrouve un récapitulatif des données : les champs noirs sont relatifs à l'enveloppe (prévisionnel) et à la période concernée. Les champs verts sont relatifs au réel.

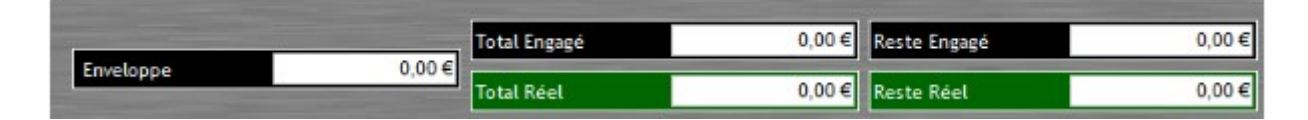

#### . Affichages rubriques personnalisables :

<u>. Afficher les rubriques personnalisables :</u>

1/ Cochez ou décochez les rubriques souhaitées. Exemple de rubrique personnalisée :

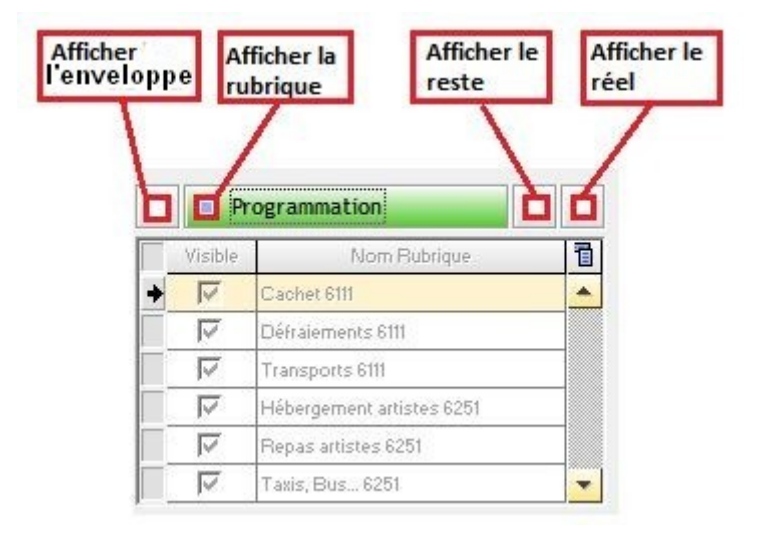

L'enveloppe désigne aussi le budget prévisionnel que l'on prévoit pour cette rubrique.

#### . Masquer les rubriques personnalisables :

1/ Décochez toutes les rubriques

OU

1/ Cochez l'option « Seulement les rubriques générales ».

#### . Affichages rubriques standards :

<u>. Activer une rubrique standard :</u>

1/ Cochez la case correspondante.

| Artiste              | Nb Tout Public                  | Total des dépenses         |
|----------------------|---------------------------------|----------------------------|
| - Immunud            |                                 |                            |
| Spectacle            | Coût Cession Tout Public        | Total des dépenses réelles |
| Type d'Activité      | Coût Total Cession Tout Public  | ☐ Rétrocession             |
| Exercice Comptable   | Nb Jeune Public                 | ☐ Billetterie              |
| Description Budget   | Coût Cession Jeune Public       | Total Enveloppe            |
| Critères Analytiques | Coût Total Cession Jeune Public | 📕 Total Coût               |
| Analytique paie      | Nombre Total Cession            | 📕 Total Réel               |
| Action Scolaire      | Total Cessions                  | Total reste                |
| 🖵 Lieu Extérieur     |                                 |                            |
| Compagnie Régionale  |                                 |                            |
|                      |                                 |                            |